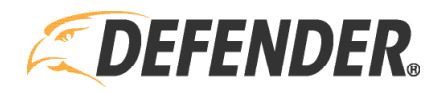

# Defender 4K Password Reset Instructions

*Please Note: These steps are only applicable for Windows users. If you have any other operating system, please contact Defender <u>here</u>.* 

In this article, we will walk you through how to reset your Defender 4K DVR Password from the comfort of your home and avoid any downtime by mailing in your DVR to Defender.

To start, please make sure you are near your DVR and have a laptop or desktop computer available. Please make sure both your DVR and PC are connected to the same Internet Network. Once this is complete, click <u>here</u> to download the Defender 4K Password Reset Tool. This will take a few moments to load. Once complete, follow these steps:

# Step 1: Download the Password Reset Tool, SADPTool

Select Download. If your PC prevents the download due to an unrecognized app, please allow your PC to "Run Anyways" and allow the app to make changes to your device.

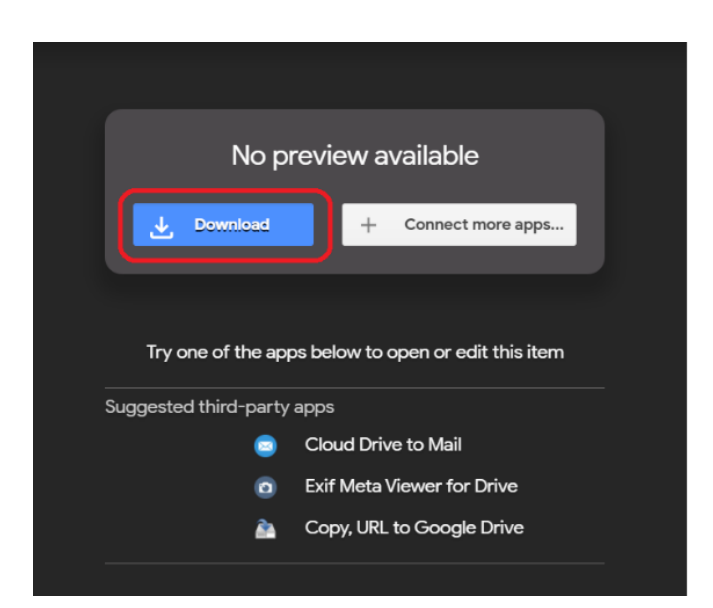

# Step 2: Complete the Install Wizard

a. Install "ETI 4K Password Reset.exe" on your Windows desktop/laptop by selecting Next

| ٤ | Welcome to the InstallShield Wizard for SADPTool                                             |
|---|----------------------------------------------------------------------------------------------|
|   | The InstallShield Wizard will install SADPTool on your<br>computer. To continue, click Next. |
|   | < Back Next > Cancel                                                                         |

c. Do not change the destination of the file, simply select Next

| Choose De<br>Select fol | estination Location<br>der where setup will install files. |                |        | ×.             |
|-------------------------|------------------------------------------------------------|----------------|--------|----------------|
|                         | Install SADPTool to:<br>C:\Program Files (x86)\SADPTool    |                |        | <u>C</u> hange |
| InstallShield –         |                                                            | < <u>B</u> ack | Next > | Cancel         |

e. Once complete, select Next and keep "Create Desktop Shortcut" checked to easily find the file once installed.

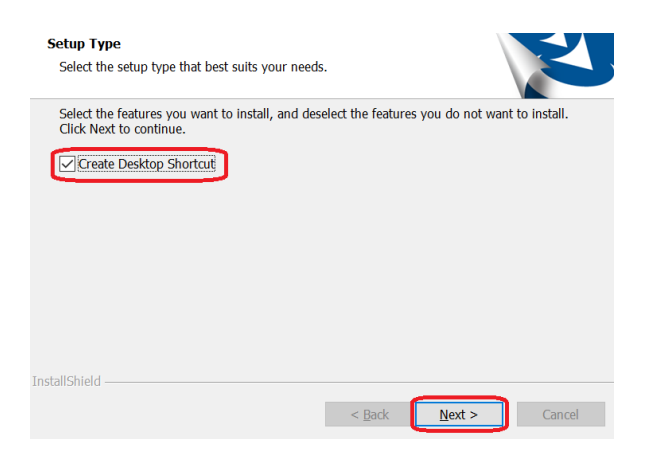

b. Select your language and select Next

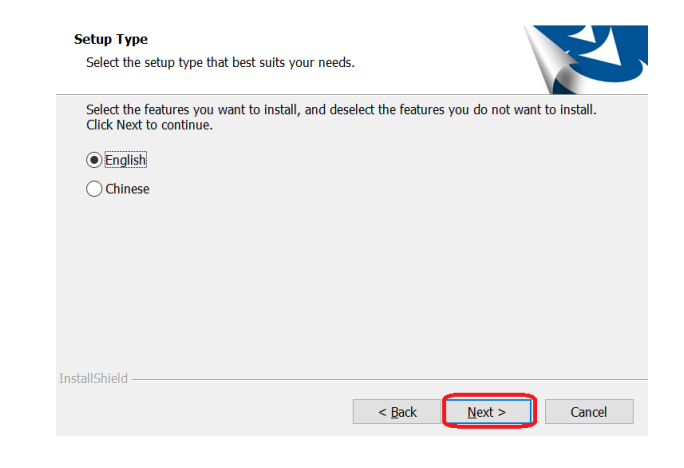

d. Select Install. This may take a minute to complete.

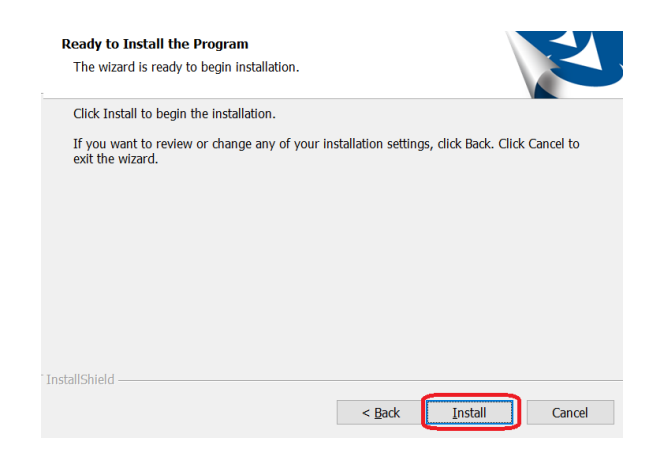

f. Run the application and select Finish

| 2 | InstallShield Wizard Complete                                                                     |
|---|---------------------------------------------------------------------------------------------------|
|   | The InstallShield Wizard has successfully installed SADPTool.<br>Click Finish to exit the wizard. |
|   | ✓ run the application                                                                             |
|   |                                                                                                   |
|   |                                                                                                   |
|   |                                                                                                   |
|   | < <u>B</u> ack Finish Cancel                                                                      |

# Step 3: Open The Tool

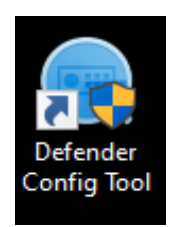

Once the application is successfully installed, the software will automatically open. If it does not, you can find the **"Defender Config Tool"** on your desktop. Please double click the icon to load the software.

# Step 4: Refresh Your Settings

It is now time to connect your DVR to the **"Defender Config Tool"** to prepare to reset your password. With the software open and your DVR online, select Refresh

| Refresh         | Liber           | Q                                                                                                    |
|-----------------|-----------------|----------------------------------------------------------------------------------------------------|
| wi(c)           | Start Time      | IPv6.                                                                                                    |
| V5.0, build 200 | 0 2020-11-25-14 | 19-08 5-80-01                                                                                                    |
| VS.0, build 200 |                 | 43:12 5680                                                                                                    |
|                 |                 |                                                                                                    |
|                 |                 |                                                                                                    |
|                 |                 |                                                                                                    |
|                 |                 |                                                                                                    |
|                 |                 | _                                                                                                    |
|                 |                 |                                                                                                    |
|                 |                 |                                                                                                    |
|                 |                 |                                                                                                    |
|                 |                 |                                                                                                    |
|                 |                 |                                                                                                    |
|                 | Robush          | Robush 1 Bar:<br>4400 - 20 Wordson - 20 Km Thom<br>Visit, Juski 2000, 20 20 - 11 - 21 H<br>Visit, Juski 2000, 20 20 - 11 - 11 B 10<br>Visit, Juski 2000, 20 20 - 11 - 11 B 10 |

# Step 5: Connect Your DVR

Select the DVR you wish to complete a password reset for. If you have multiple DVRs in your home, ensure you only select the one you wish to reset the password for.

| ſ | Total numb | per of online devices: 2 |       |               |      |     |                  |             |    |                              |               | Unbind            | Export | Refresh         |
|---|------------|--------------------------|-------|---------------|------|-----|------------------|-------------|----|------------------------------|---------------|-------------------|--------|-----------------|
|   | ■   ID     |                          |       |               |      |     |                  |             |    |                              |               |                   |        |                 |
| Г | ✓ 001      | 4K1T4                    | ctive | 192.168.0.127 | 8000 | N/A | V3.5.371build 20 | 192.168.0.1 | 80 | 4K1T40420190416CCWRD09276419 | 255.255.255.0 | 98-8b-0a-ba-ed    | 4      | V5.0, build 200 |
| L | 002        | 4K1T4V2                  | ctive | 192.168.0.181 | 8000 | N/A | V3.5.371build 20 | 192.168.0.1 | 80 | 4K1T4V20420200114CCWRE118942 | 255.255.255.0 | 98-df-82-ba-23-ad | 4      | V5.0, build 200 |
| L |            |                          |       |               |      |     |                  |             |    |                              |               |                   |        |                 |

# Step 6: Select Forgot Password

a. Open the panel on the right. This panel will have information related to your selected DVR.

| Unbind   | Export      | Refresh | Filter | Q     |
|----------|-------------|---------|--------|-------|
| t   HTTP | Device Seri | al No.  | Subnet | I MAC |
|          |             |         |        |       |
|          |             |         |        |       |
|          |             |         |        | L     |
|          |             |         |        |       |

 b. Once opened, your DVR information will load.
 PLEASE DO NOT MAKE ANY CHANGES TO YOUR SETTINGS. Select "Forget password" at the bottom of the panel.

|           |              |           |                        |                  |          | 0                | Madife Naturals Damage                | tere                       |
|-----------|--------------|-----------|------------------------|------------------|----------|------------------|---------------------------------------|----------------------------|
|           |              | _         | Unbind Export          | Refresh          | Filter   | Q                | I Wodity Network Parame               | ters                       |
| e Version | IPv4 Gateway | HTTP Port | Device Serial No.      | Subnet N         | lask   M | IAC Address      | Enable DHCP     Enable Guarding Visio | n                          |
| Ibuild 20 | 192.168.0.1  | 80        | 4K1T40420190416CCWRD05 | 276419 255.255.3 | 255.0 9  | 8-8b-0a-ba-ed    |                                       |                            |
| build 20  | 192.168.0.1  | 80        | 4K1T4V20420200114CCWRE | 118942 255.255.3 | 255.0 9  | 8-df-82-ba-23-ad | Device Serial No.:                    | 4K1T40420190416CCWRD092764 |
|           |              |           |                        |                  |          |                  | IP Address:                           | 192.168.0.127              |
|           |              |           |                        |                  |          |                  | Ports                                 | 8000                       |
|           |              |           |                        |                  |          |                  | Subnet Mask:                          | 255.255.255.0              |
|           |              |           |                        |                  |          |                  | Gateway:                              | 192.168.0.1                |
|           |              |           |                        |                  |          |                  | IPv6 Address:                         | fe80::9a8b:aff:feba:edfd   |
|           |              |           |                        |                  |          |                  | IPv6 Gateway:                         | fe80::f68c:ebff:febb:6bae  |
|           |              |           |                        |                  |          |                  | IPv6 Prefix Length:                   | 64                         |
|           |              |           |                        |                  |          |                  | HTTP Ports                            | 80                         |
|           |              |           |                        |                  |          |                  |                                       |                            |
|           |              |           |                        |                  |          |                  |                                       |                            |
|           |              |           |                        |                  |          |                  |                                       |                            |
|           |              |           |                        |                  |          |                  |                                       |                            |
|           |              |           |                        |                  |          |                  |                                       |                            |
|           |              |           |                        |                  |          |                  |                                       |                            |
|           |              |           |                        |                  |          |                  | Administrator Password:               |                            |
|           |              |           |                        |                  |          |                  |                                       |                            |
|           |              |           |                        |                  |          |                  |                                       |                            |
|           |              |           |                        |                  |          |                  |                                       | Modify                     |
|           |              |           |                        |                  |          |                  |                                       | Forgot Password            |
|           |              |           |                        |                  |          |                  |                                       |                            |
|           |              |           |                        |                  |          |                  |                                       |                            |

# Step 7: Export Secret Key

From the pop-up window, choose Export/Import Secret Key Mode, then click Export

| F | Reset Password                                                                                   |                                                                                                   | × |
|---|--------------------------------------------------------------------------------------------------|---------------------------------------------------------------------------------------------------|---|
|   | Mode:                                                                                            | Export/Import Secret Key Mode 👻                                                                   |   |
|   | <ol> <li>Step 1: Click Export to<br/>take a photo of the Q<br/>our technical engineer</li> </ol> | download the key request file XML file) or<br>R code. Send the XML file or QR orde photo to<br>s. |   |
|   | Export                                                                                           | QR code                                                                                           |   |
|   | Step 2: Input the key of<br>engineer to reset the                                                | or import the key file received from the technical password for the device.                       |   |
|   | ● Input Key O In                                                                                 | nport File                                                                                        |   |
|   |                                                                                                  |                                                                                                   |   |
|   | New Password:                                                                                    |                                                                                                   |   |
|   | Confirm Password:                                                                                |                                                                                                   |   |
|   | Reset Network Can                                                                                | neras' Passwords                                                                                  |   |
|   |                                                                                                  | Confirm Cance                                                                                     |   |

#### Step 8: Save Secret Key

- When you select Export, you will be asked to select a location to export the password reset file. Select the Desktop folder for easy access and press Select Folder
- b. After you select the folder, a pop-up will appear that validates you have Exported successfully.

| need SDK Service Port   Schware Version   Div<br>V3.5.3736vild 20 192<br>V3.5.3716vild 20 192<br>Read Descend                                                                                                    | Cateway   HTTP Rut   Dwick Smill No.<br>1980.0 80 extTe040150416CCWRD0827641<br>1980.0 80 extTe040150416CCWRD0827641<br>560.0 160 extTe040200114CCWRD18164                                                                                                    | Subwet Mark         MAC Address         1           19     | <ul> <li>✓ Enable DHCP</li> <li>✓ Enable Guarding Vision</li> <li>Device Serial No.: 40</li> </ul> | Setup Type<br>Select the setup type that best suits your needs.                                                        |       |
|----------------------------------------------------------------------------------------------------|----------------------------------------------------------------------------------------------------|------------------------------------------------------------|----------------------------------------------------------------------------------------------------|----------------------------------------------------------------------------------------------------|-------|
| Mode: Export/Imp Mode: Export/Imp Mode: Export Imp Mode and Imp Mode and Imp Mode and Imp Mode and Imp Mode and Imp Mode And Imp Mode A | € ⇒ + ↑ → Da RC + Dallag + Accel + Pass<br>Cryster + New Net       Ø Gald Access<br>B Explorement R<br>O Outbin - Explore       Ø Bald Construction       Ø Bald Access<br>B Explorement R<br>O Outbin - Explore       Ø Dallag + Accel + Pass       Ø Dallag + Accel + Pass       Ø Dallag + Pass       Ø | Hood Read<br>Carle modified<br>No items mitch your search. | v O See Face                                                                                       | Select the features you want to install, and deselect the features you do not want to insta<br>Click Next to continue. | all.  |
| Reset Network Cameras' Passwor                                                                                                    | Windows (C) v<br>Folder: Pessiverint Reset                                                                                                    |                                                            | Select Folder                                                                                      | InstallShield Ca                                                                                                    | ancel |

#### Step 9: Connect With Defender Support

Email Defender your file and our technicians will begin your password reset request. To do this, complete the following:

- a. Email your file to both research@etinc.ca and support@defendercameras.com
- b. Subject Line: Defender 4K Self Password Reset
- c. Attach the document that you exported to your desktop. Your file will contain letters and numbers in an XML Document type.

| ← → ~ ↑ 🔄 → 4k event → Password Reset |    |                                  |                 |
|---------------------------------------|----|----------------------------------|-----------------|
|                                       |    | Name                             | Date modified   |
| 🖈 Quick access                        |    | AK1T40420190416CCWRD09276419WCVU | 2020/11/26 9:23 |
| E. Desktop                            | 21 | 4K1140420130410CCWRD03270413WCV0 | 2020/11/20 0.23 |
| 🕂 Downloads                           | A  |                                  |                 |
| 🔮 Documents                           | *  |                                  |                 |

Once this email is received, one of our technicians will reset your DVR password and send you an activation key within 24 business hours. Our hours of operations are Monday to Friday, 8:00am to 4:00pm EST.

# Do not turn off/disconnect your DVR and/or close the software before you receive the activation key, otherwise your file will be invalid.

#### Step 10: Reset Your Password

Follow steps 3 – 7 to return to the password reset window. This time, you will select **"Input Key"**, then select the file that contains the activation key that you saved on your desktop.

Enter your new password to your DVR. We recommend saving this password somewhere safe and that you will remember.

| N/A    | V3.5.37                                                                         | 1build 20                | 192.168.0.1                    | 80                               | 4K1T40420190416CCWRD092 | 276419 255.2 | 55.255.0 |
|--------|---------------------------------------------------------------------------------|--------------------------|--------------------------------|----------------------------------|-------------------------|--------------|----------|
| N Rese | t Password                                                                      |                          |                                |                                  |                         |              | 5.255.0  |
|        | Mode:                                                                           | Export/Im                | port Secret K                  | iey Mode 👻                       |                         |              |          |
| 1      | Step 1: Click Export to d<br>take a photo of the QR<br>our technical engineers. | ownload th<br>code. Send | the XML file                   | t file (XML file<br>or QR code p | e) or<br>bhoto to       |              |          |
|        | Export                                                                          | QR code                  |                                |                                  |                         |              |          |
| 2      | Step 2: Input the key or<br>engineer to reset the pa                            | import the<br>ssword for | key file receiv<br>the device. | ved from the                     | technical               |              |          |
|        | ● Input Key ) Imp                                                               | oort File                |                                |                                  |                         |              |          |
|        | New Password:                                                                   |                          |                                |                                  |                         |              |          |
|        | Confirm Password:                                                               |                          |                                |                                  |                         |              |          |
|        | Reset Network Came                                                              | ras' Passwo              | ords                           |                                  |                         |              |          |
|        |                                                                                 |                          |                                |                                  | Confirm                 | Cancel       |          |
|        |                                                                                 |                          |                                |                                  |                         |              |          |

Select Confirm. Your password has now been reset. You can close this software.

#### Did this article help?

Let us know! We love hearing from you.

● ContenderUSA O @DefenderCameras ● @DefenderDIY